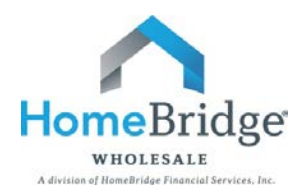

## Broker Guide to Borrower E-Consent and Electronic Disclosure Experience

This document is intended to provide Brokers with a guide to answer potential borrower questions regarding the retrieval process for E-consent and electronic disclosures. HomeBridge <u>Bulletin 15-37</u> provides additional details.

It is important to note that in the event the borrower declines E-consent, of if there is no borrower activity within 48 hours from receipt of the HomeBridge email, paper disclosures will be mailed. In those cases, the property valuation documents, subsequent re-disclosures and Closing Disclosure are also required to be mailed. Documents that are mailed to the borrower may impact wait periods.

It is also important to note for files with E-Consent, the borrower must electronically acknowledge receipt of the Closing Disclosure as soon as possible, or wait periods will be adversely impacted.

**STEP ONE**: The borrower will receive an email notification from Blitz Docs. Upon receipt, the borrower clicks on the link within the email to access the documentation.

| From:<br>To:                       | xms-sys-admin Bxerox.com<br>Vincent Coronado                                                                                                    | Sent:           | Fri 8/14/2015 1:20          |
|------------------------------------|----------------------------------------------------------------------------------------------------|-----------------|-----------------------------|
| Cc:<br>Subject:                    |                                                                                                    |                 |                             |
| Dear Vinc                          | e,                                                                                                    |                 |                             |
| In connec                          | ction with your mortgage application with Broker A, you are receiving this email as secure means of providing certain documentation related to your mortgage applicatio                                                                                                    | n.              |                             |
| Within th                          | is electronic file, you will find the disclosures associated with the subject property of your mortgage loan application.                                                                                                    |                 |                             |
| In order t                         | to access your disclosures, please click on the following link:                                                                                                    |                 |                             |
| https://st                         | tage.esign.blitzdocs.net/Default?Key=Ahs09owTRrF9FXRWKq7CEuCsIAQt44s6DuE5jZC8dEI%3d                                                                                                    |                 |                             |
| Again, w                           | e appreciate the opportunity to assist you. If you have specific questions, please contact your mortgage broker referenced above.                                                                                                    |                 |                             |
| Sincerely,                         | ,                                                                                                    |                 |                             |
| HomeBrid                           | dge Financial Services, Inc.                                                                                                    |                 |                             |
| Importan<br>the inten<br>Services, | t note! This e-mail (including any attachments) is intended only for use by the named addressee(s), it may contain confidential or privileged information. If the reader of<br>ded recipient, you are hereby notified that any review, retransmission, dissemination, distribution or copying of this communication is strictly prohibited under HomeB<br>Inc. policies. If you received this e-mail in error, please advise the sender by reply e-mail and then delete this e-mail immediately from your computer. Thank you. | this r<br>ridge | nessage is not<br>Financial |

**STEP TWO**: After clicking on the link the borrower will be brought to an authentication screen. The borrower is required to enter the last four digits of the primary borrower's social security number and then clicks "**Next**" to continue.

| Login                            | Login Oversian                         | Corners | Electronic Duca | Action Lerra | Scrurary |     |   |
|----------------------------------|----------------------------------------|---------|-----------------|--------------|----------|-----|---|
| Before we get started,           | we will need to verify your identity.  |         |                 |              |          |     |   |
| User Name: Vince Cor             | onado (vcoronado0713@gmail.com)        |         |                 |              |          |     |   |
| Authentication Question          | 15                                     |         |                 |              |          |     |   |
| Last 4 Digits of your St<br>2471 | 1e?                                    |         |                 |              |          |     |   |
|                                  |                                        |         |                 |              |          |     |   |
|                                  |                                        |         |                 |              |          |     |   |
|                                  |                                        |         |                 |              |          |     |   |
|                                  |                                        |         |                 |              |          |     |   |
|                                  |                                        |         |                 |              |          |     |   |
|                                  |                                        |         |                 |              |          |     |   |
|                                  |                                        |         |                 |              |          |     |   |
|                                  |                                        |         |                 |              |          |     |   |
|                                  |                                        |         |                 |              |          |     |   |
|                                  |                                        |         |                 |              |          |     |   |
|                                  |                                        |         |                 |              |          |     |   |
| Next, you will be asked          | to provide a password for your account |         |                 |              |          | (2) | - |
|                                  |                                        |         |                 |              |          | Ned | ~ |

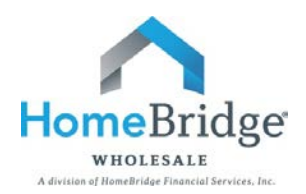

**STEP THREE**: The borrower creates a user name and password and then clicks "**Next**" again.

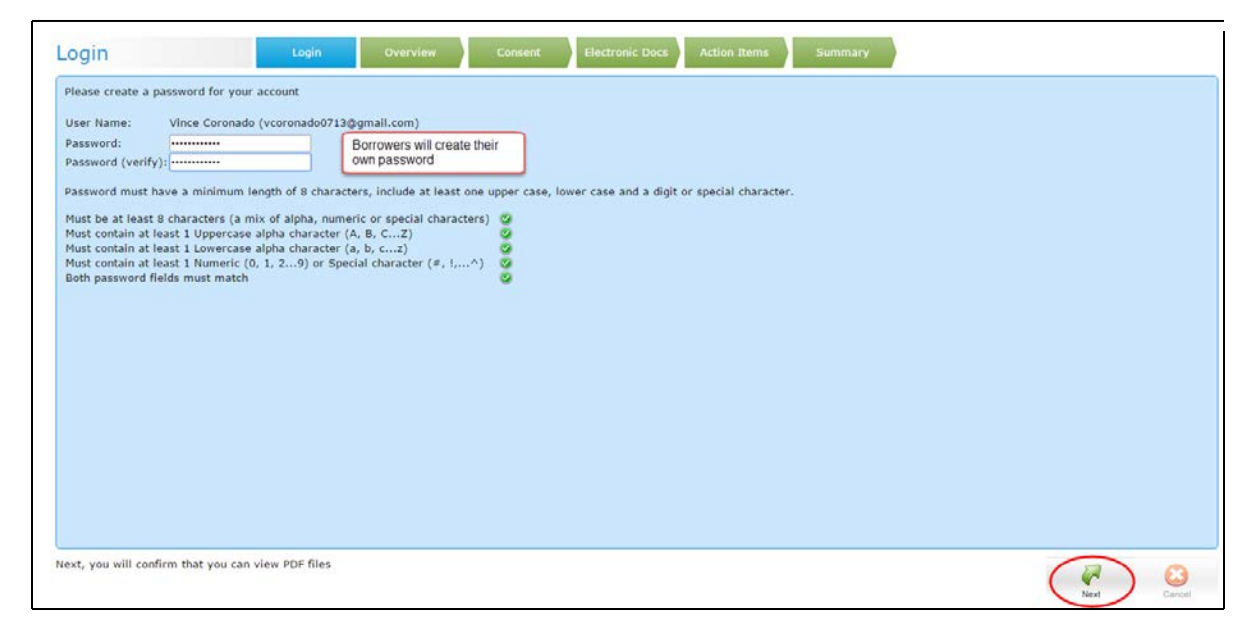

**STEP FOUR:** The borrower will be asked to confirm they have the ability to view PDF files by typing the image shown in the box below and clicks "**Next**" to continue.

| Overview                                                                   | Login                                                                     | Overview                     | Consent          | Electronic Docs        | Action Items          | Summary                 |               |
|----------------------------------------------------------------------------|---------------------------------------------------------------------------|------------------------------|------------------|------------------------|-----------------------|-------------------------|---------------|
| Enter these le                                                             | etters below:                                                             |                              |                  |                        |                       |                         |               |
|                                                                            |                                                                           |                              |                  |                        |                       |                         |               |
| In order to verify that you can<br>verify you have Adobe <sup>®</sup> Read | a view PDF files, please er<br>er <sup>®</sup> installed ( <u>help</u> ). | nter the two letters         | in the window at | oove and click "Next". | If you cannot see the | e letters in the window | w above, plea |
| Next, you will confirm that you                                            | Ente                                                                      | r Letters from Ab<br>nically | ove (letters are | not case-sensitive)    | DB                    | Next                    | ) 🔀<br>Cancel |

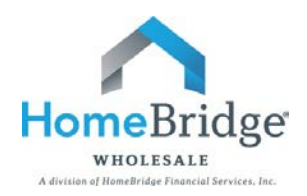

## **STEP FIVE:** The borrower will be asked to read the consent statement and either clicks "**I Agree**" to continue or "**I Do Not Agree**" to stop the process and the clicks "**Next**" to continue.

| Consent                                                                            |                                                          | Login                                                                                             | Overview                                                                         | Consent                                                                     | Electronic Docs                                                                    | Action Items                                                                  | Summary                                              | )               |
|------------------------------------------------------------------------------------|----------------------------------------------------------|---------------------------------------------------------------------------------------------------|----------------------------------------------------------------------------------|-----------------------------------------------------------------------------|------------------------------------------------------------------------------------|-------------------------------------------------------------------------------|------------------------------------------------------|-----------------|
|                                                                                    |                                                          |                                                                                                   |                                                                                  |                                                                             |                                                                                    |                                                                               | 冒 download/print                                     | : consent docum |
|                                                                                    |                                                          |                                                                                                   |                                                                                  |                                                                             |                                                                                    |                                                                               |                                                      |                 |
| ñ                                                                                  |                                                          |                                                                                                   |                                                                                  |                                                                             |                                                                                    |                                                                               |                                                      |                 |
|                                                                                    | Your C                                                   | onsent To Do                                                                                      | Business Elec                                                                    | ctronically (the                                                            | E-Disclosure                                                                       | Agreement)                                                                    |                                                      |                 |
|                                                                                    | The loar<br>Docume<br>obtain yo<br>With You<br>rather th | n for which you a<br>nts"), including t<br>our consent to re<br>ur consent, you v<br>an on paper. | re applying invol<br>he E-Disclosure<br>ceive certain Loa<br>will also be able t | ves various discl<br>Agreement. The<br>an Documents fr<br>to sign and autho | osures, records, a<br>purpose of this E<br>om Us in electron<br>prize these Loan E | and documents (<br>E-Disclosure Agre<br>ic form instead c<br>Documents electe | "Loan<br>eement is to<br>f paper form.<br>ronically, |                 |
| Please review the cons<br>electronically, please so<br>Next, you will see a list o | ent stateme<br>elect "I Do I<br>of document              | nt above and confir<br>Not Agree".<br>s to be reviewed, a                                         | rm that you are will<br>I                                                        | ing and able to rece<br>Agree • I Do M<br>signed_electronically             | ive your documents                                                                 | electronically. If yo                                                         | u do not want to cor                                 | ntinue          |
|                                                                                    |                                                          | ,                                                                                                 |                                                                                  | - ,                                                                         |                                                                                    |                                                                               | Next                                                 | Cancel          |

**STEP SIX:** A list of the documents to be reviewed will be listed on the Electronic Docs screen. Once the list is reviewed, the borrower clicks "**Next**" to continue.

| Electronic Docs                                     | Login                    | Overview Consent              | Electronic Docs       | Action Items        | Summary                   |                         |                          |
|-----------------------------------------------------|--------------------------|-------------------------------|-----------------------|---------------------|---------------------------|-------------------------|--------------------------|
| The following documents require yo signing process. | our review. You will hav | e a chance to download and sa | ve copies of these do | ocuments once you h | nave completed this proce | ss. Click "Next" to beg | in the review/electronic |
| • TIL (Homebridge) Initial                          |                          |                               |                       |                     |                           |                         |                          |
|                                                     |                          |                               |                       |                     |                           |                         |                          |
|                                                     |                          |                               |                       |                     |                           |                         |                          |
|                                                     |                          |                               |                       |                     |                           |                         |                          |
|                                                     |                          |                               |                       |                     |                           |                         |                          |
|                                                     |                          |                               |                       |                     |                           |                         |                          |
|                                                     |                          |                               |                       |                     |                           |                         |                          |
|                                                     |                          |                               |                       |                     |                           |                         |                          |
|                                                     |                          |                               |                       |                     |                           |                         |                          |
|                                                     |                          |                               |                       |                     |                           |                         | <u> </u>                 |
| Next, you will begin the document re                | eview process            |                               |                       |                     |                           |                         | Next Cancel              |

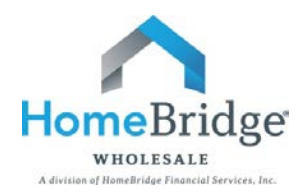

**STEP SEVEN:** The borrower reviews the documents received and confirms receipt by checking the box next to *"I confirm that I was able to review the document"* (see below). The borrower clicks **"Next"** to continue.

| Electronic Docs                                                     | Login              | Overview                                                                                                    | Consent                                                                                                    | Electronic Docs                                                                                                    | Action Items                                                                                                    | Summary |              |
|---------------------------------------------------------------------|--------------------|----------------------------------------------------------------------------------------------------|----------------------------------------------------------------------------------------------------|----------------------------------------------------------------------------------------------------|----------------------------------------------------------------------------------------------------|---------|--------------|
|                                                                     |                    |                                                                                                    |                                                                                                    |                                                                                                    |                                                                                                    |         | ₽ view docum |
| ()<br>#                                                             |                    | June 18, 2015<br>John Moran<br>Emily S Moran<br>10 Birkdale Covt<br>Poughkeepsie, NY 12803<br>Dear Borwer(s):<br>Inconnection with your me<br>encoded your Truth-in-Ler<br>Costs, and for Adjustable F<br>These preliminary disclosu<br>time. Please note on Purc<br>into account any Setter Co<br>These disclosures do not c<br>is implied in regard to loan | Home<br>Home<br>Home | TEG Federal Credit Union,<br>Sectors Statement, HUD<br>Disclosure and CHARM Boi<br>Sectors and CHARM Boi<br>e costs that may be applied<br>g costs that may be applied<br>at on our part to make a loar<br>5. | please find<br>Suide to Spittement<br>skiet, if applicable).<br>Je to us at this<br>nount does not take<br>ble.<br>1, and no contract |         |              |
| 0 of 1 documents completed<br>Next, you-will be provided with a sur | mmary of this trai | I confirm th<br>nsaction and all of the                                                                                                    | at I was able to<br>a documents                                                                                                    | review the docume                                                                                                    | ent                                                                                                    | Next    | ) Cancel     |

**STEP EIGHT**: A notice of successful completion will be received. The borrower then clicks "**OK**" to proceed to the Summary page where the borrower can view or download the documents. The borrower clicks "**Sign Out**" when finished.

| Congratulations, you have completed this transaction. A listing of the documents is provided on the summary screen, and you can download the documents by clicking the link next to them. You can always return to the summary page by clicking on the link provided in the original email invitation. |       |          |         |                 |              |         |        |              |                            |  |
|----------------------------------------------------------------------------------------------------|-------|----------|---------|-----------------|--------------|---------|--------|--------------|----------------------------|--|
|                                                                                                    |       |          |         |                 |              |         |        |              | OK                         |  |
| Document Center                                                                                                    |       |          |         |                 |              |         |        | Other Docu   | ments <u>Help Sign Out</u> |  |
| Summary                                                                                                    | Login | Overview | Consent | Electronic Docs | Action Items | Summary |        |              |                            |  |
| Electronic Documents                                                                                                    |       |          |         |                 |              |         | L.     |              |                            |  |
| Document                                                                                                    |       |          |         |                 |              |         | Status | Action Taken |                            |  |
| DE TIL (Homebridge) Initial                                                                                                    |       |          |         |                 |              |         | 0      | Acknowledged |                            |  |
| Xerox Mortgage Services                                                                                                    |       |          |         |                 |              |         |        |              |                            |  |